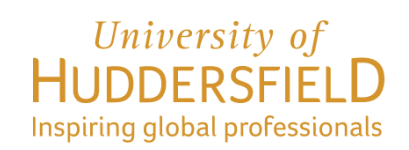

# GUIDE TO COMPLETING THE STUDENT VISA ONLINE APPLICATION

# Applying outside the UK

Before beginning your visa application, you must ensure that you read the Home Office's <u>Student (and Child Student) route guidance</u>

> Immigration & Compliance Team International Office University of Huddersfield https://www.hud.ac.uk/international/immigration/

Important: The UKVI or the Home Office regularly make changes to the immigration rules. Whilst the information in this document is provided in good faith, and every effort is made to keep it up to date, The University of Huddersfield accepts no legal responsibility for its accuracy.

This screenshot guide explains the process of completing the Student visa online application as a main applicant who is applying from **outside** the UK to undertake study in the UK.

### +=+=+=+=+=+=+=+=+=+

See also the visa application flowchart and a documents checklist at the end of this document to ensure that you have all the required documents in order to make your Student visa application.

# **ONLINE APPLICATION AND REGISTERING YOUR ACCOUNT**

To apply for a Student visa from overseas, visit this link: <u>https://www.gov.uk/student-visa/apply</u>

To begin your application, go to the **Apply online** section and then click the **Start now** button.

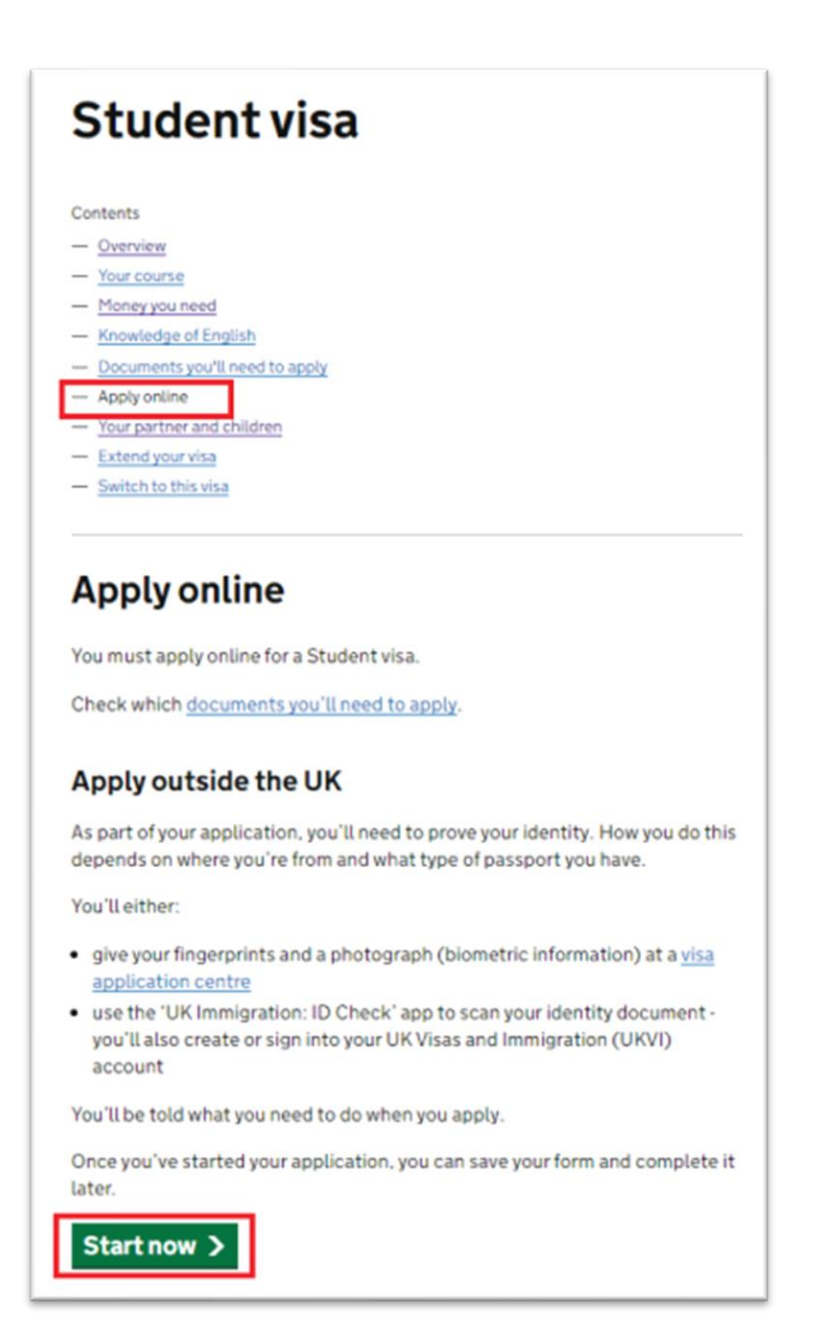

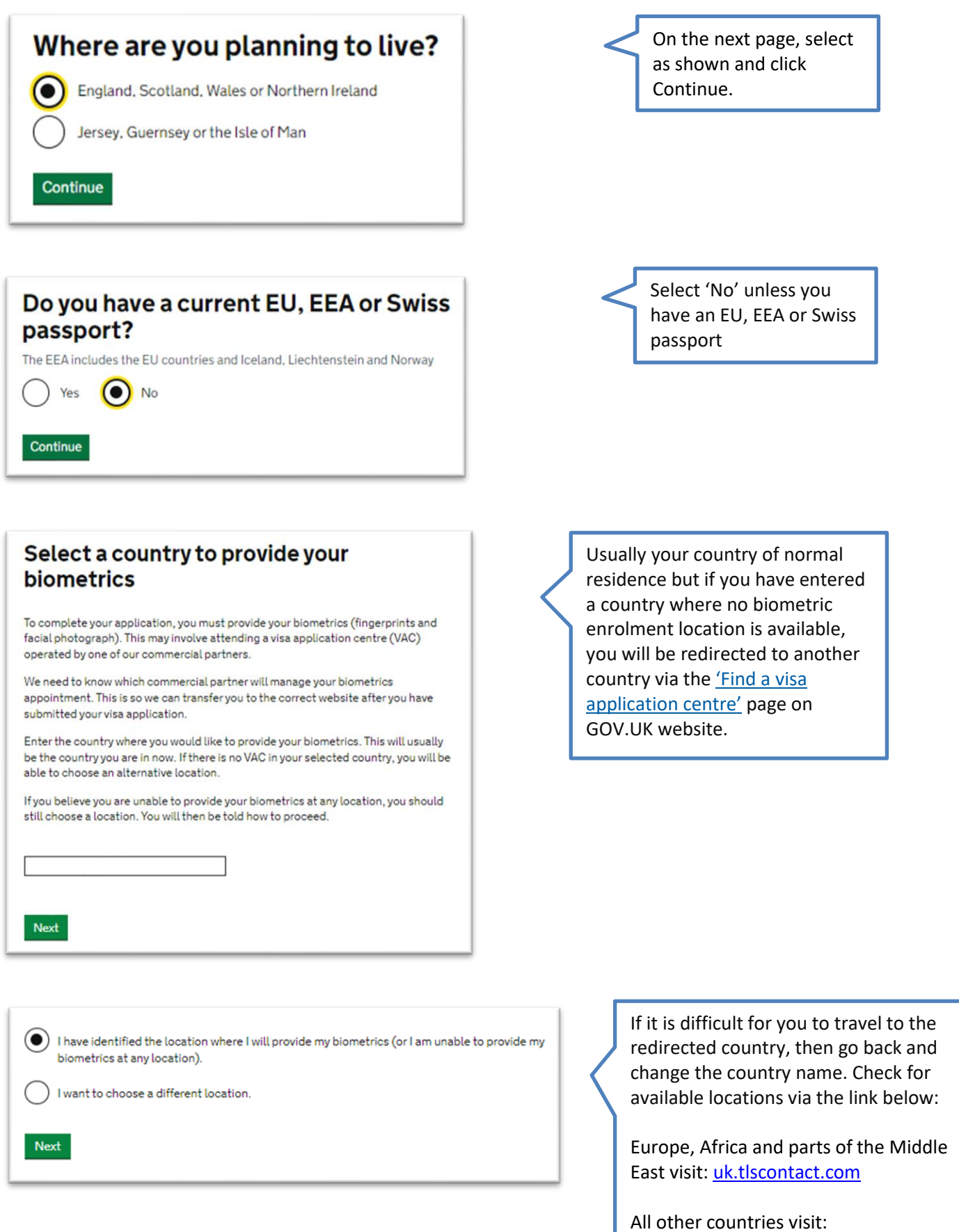

vfsglobal.co.uk

# Student visa

Use this form to apply from outside the UK for a Student visa.

You cannot add family members ('dependants') to this application. You must complete a <u>separate form</u> for your dependants.

# Before you apply

Before you start your application, read the guidance on:

- eligibility
- how to apply and required documents
- fees

How long it takes you to complete the application will depend on your particular situation. You will be able to save your application and come back to it at another time if you need to.

If you are inactive for 25 minutes you will be automatically logged out.

# How we use your data

The Home Office will use the personal information you provide to decide whether to grant your application. We may also share your information with other public and private sector organisations in the UK and overseas. For more detail please see the <u>Privacy Notice for the Border, Immigration and Citizenship system</u>. This also sets out your rights under the Data Protection Act 2018 and explains how you can access your personal information and complain if you have concerns about how we are using it.

Apply now

Click the 'Apply now' button.

# Important:

If <u>your dependants</u> are applying for their visas with you:

a) you also need to complete a <u>separate online application</u> for each dependant.

# Register an email

| Enter an email address and password so you can save your answers. You will then be emailed a unique link to let you log back in to your application at a later point, if needed. |
|----------------------------------------------------------------------------------------------------|
| Throughout your application, you can select the option to 'Return to this application later' in order to re-send the link to your latest saved application.                      |
| Email address                                                                                                    |
| Create a password                                                                                                    |
| Your password must be 8 characters or longer and include a letter and a number or symbol.                                                                                        |
| Repeat your password                                                                                                    |
| Save and continue                                                                                                    |
| Who does this email address belong to?                                                                                                    |

Enter your personal email and create a password that you will remember.

# Your telephone number

Someone else

Save and continue

Enter your contact phone number and related details.

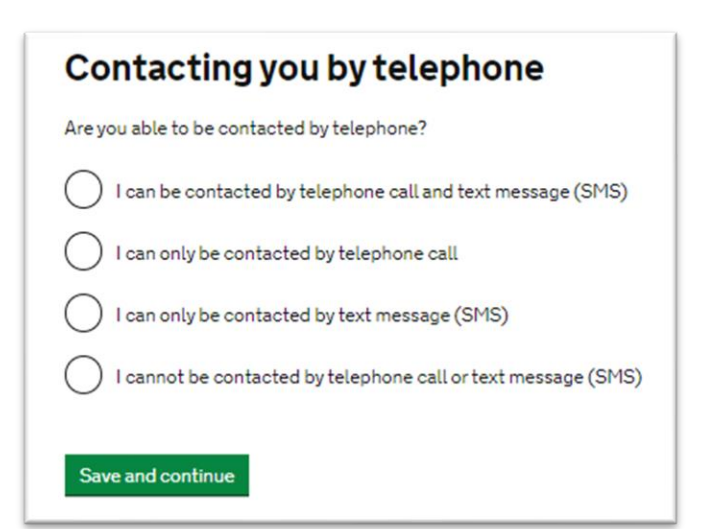

Make sure you enter a number where you can be contacted should the Home Office want to contact you.

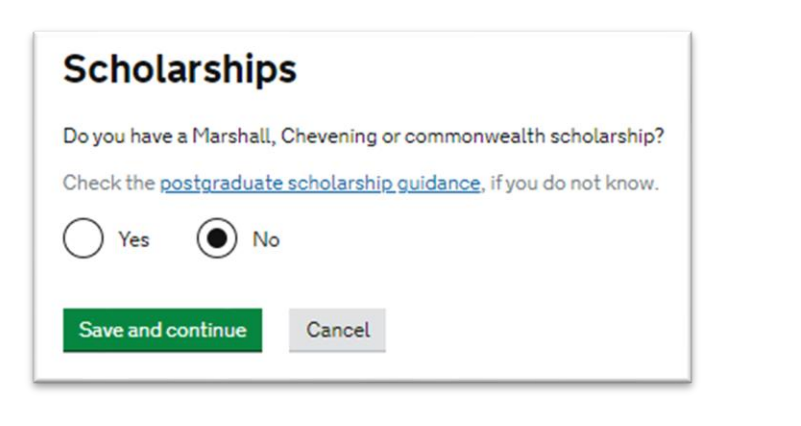

Usually answered 'No' as this question only refers to the scholarships stated. See postgraduate scholarship guidance link provided for detail

# Your Confirmation of Acceptance for Studies

Do you have a Confirmation of Acceptance for Studies (CAS) number?

Yes
 No
 Confirmation of Acceptance for Studies reference number

Save and continue

Your course start date What is your course start date? Enter the course start date as shown under 'Course details' on your Confirmation of Acceptance for Studies (CAS). For example, 27 03 2024

Day Month Year

Answer Yes and enter your unique CAS number here.

**Note:** if your CAS has not yet been issued, you can select 'No' and complete and save the rest of the application.

# IMPORTANT

a CAS can only be used once. This means if your application is refused, you will need a new CAS from the University.

Enter course start date from your CAS

# Your course end date

#### What is your course end date?

Enter the course end date as shown under 'Course details' on your Confirmation of Acceptance for Studies (CAS). For example, 27 03 2025

| Day | Month | Year |
|-----|-------|------|
|     |       |      |
|     |       |      |

| Enter course end date fro | om |
|---------------------------|----|
| vour CAS                  |    |

# Your name

Enter your name as shown on your passport or travel document. Use the English spelling of your name where provided.

You must tell us your full name.

#### Given name(s)

Your given name is usually your first name. If you have middle names, include these with your given name. If your name has a suffix (e.g. Jr), include this with your given name. If you have a patronymic name, include it with your given name. You must tell us all your given names.

#### Family name

Your family name is the surname shared by your family.

I do not have a current passport or travel document

Save and continue

Enter in your given names and family names as shown in your passport.

Note: if your passport doesn't mention a surname, you can enter a dot/full-stop or a punctuation mark.

# Any other names

In addition to the names already provided, are you now or have you ever been known by another name?

You must provide all your names. For example, if you changed your name after marriage or have a different name that you use for professional purposes.

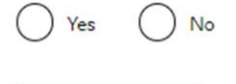

Save and continue

If you have ever been known by another name you should select 'Yes'. You will then be asked for more information. You may also require an official document to prove the change of name.

| Your sex and relation                    | nship status            |
|------------------------------------------|-------------------------|
| What is your sex, as shown in your passp | ort or travel document? |
| O Male                                   |                         |
| - Female                                 |                         |
| Unspecified                              |                         |
| What is your relationship status?        |                         |
| am unsure of my ourrent relationship st  | atue                    |

Answer questions about your gender and relationship status.

**Note:** If you select 'Married or a civil partner' you will be asked later in the application to provide detail of your dependants whether they are travelling with you or not.

| Your address                                                                                          |
|----------------------------------------------------------------------------------------------------|
| Address                                                                                               |
|                                                                                                    |
|                                                                                                    |
| Town/City                                                                                             |
| Province/Region/State                                                                                 |
|                                                                                                    |
| Postal code (if applicable)                                                                           |
| Country                                                                                               |
| Is this address also your correspondence address?                                                     |
| We may use this address to contact you about your application, including after it has<br>been decided |
| Yes No                                                                                                |
|                                                                                                    |

Enter your address in your home country, or the address where you are living at present.

If your correspondence address is different then specify

| About this property                        |
|--------------------------------------------|
| How long have you lived at this address?   |
| Select a unit of time and enter a value    |
| <b>~</b>                                   |
| What is the ownership status of your home? |
| O I own it                                 |
| I rent it                                  |
| O Other                                    |
| Save and continue                          |

Answer questions about your home address.

If you are living with parents, choose 'Other' to enter detail about your living situation.

| Your p | ass | port |
|--------|-----|------|
|--------|-----|------|

| You must use your passport or travel document to complete this section.                                       |
|----------------------------------------------------------------------------------------------------|
| •                                                                                                    |
| Passport number or travel document reference number                                                           |
|                                                                                                    |
| Issuing authority                                                                                             |
| On your passport or travel document this could also be referred to as 'country of issue' or 'place of issue'. |
| Issue date                                                                                                    |
| Enter date in the format DD MM YYYY                                                                           |
| Day Month Year                                                                                                |
| Expiry date                                                                                                   |
| Enter date in the format DD MM YYYY                                                                           |
| Day Month Year                                                                                                |
| Save and continue                                                                                             |

Enter your passport details from your current valid passport that you will be using to travel to the UK.

# Your identity card

#### Do you have a valid national identity card?

This includes identity cards, issued from non-UK governments. This does not include driving licences. If you have an internal passport, provide the details here.

Yes No

| Your nationalit                                                                                   | y, country and date of birth                                                                                                    |
|---------------------------------------------------------------------------------------------------|----------------------------------------------------------------------------------------------------|
| Country of nationality                                                                            |                                                                                                    |
| Enter your country of national<br>document. If you have previou<br>able to add these later in the | lity or citizenship, as shown on your passport or travel<br>is or additional nationalities or citizenships, you will be<br>application. |
| Country of birth                                                                                  |                                                                                                    |
| Place of birth                                                                                    |                                                                                                    |
| Enter your place of birth (for e<br>passport or travel document.                                  | example, the city or province), as shown on your                                                                                        |
|                                                                                                   |                                                                                                    |
| Date of birth                                                                                     |                                                                                                    |
| For example, 31 3 2020                                                                            |                                                                                                    |
| Day Month Year                                                                                    |                                                                                                    |
|                                                                                                   |                                                                                                    |
|                                                                                                   |                                                                                                    |
| Compared and the second                                                                           |                                                                                                    |

If you select 'Yes' you will be asked for further information which you can find on your national identity card i.e. ID card number, and validity dates.

Enter all details as per your passport and/or birth certificate.

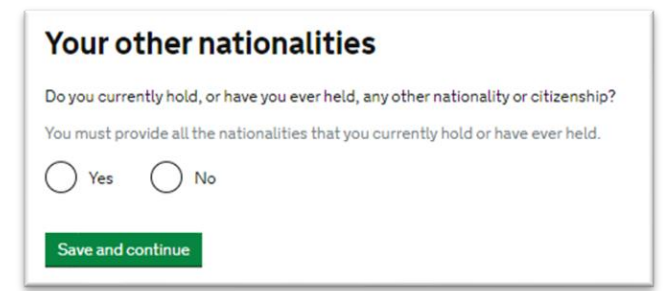

If you hold dual nationalities, you must declare this.

# Have you provided evidence of your English language ability in a previous application?

You must have been granted a visa or permission to stay after meeting the language requirement at level B1 or above. For example:

- scored level B1, B2, C1 or C2 on an <u>approved English language test</u> which assessed your reading, writing, speaking and listening skills
- have a degree which was taught in English
- have an English GCSE, A level or Scottish National 4 or 5, Higher, or Advanced Higher qualification
- if you were a student, your sponsor confirmed on your CAS that you met the required level

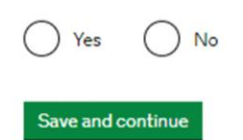

Only answer in 'Yes' if you have previously studied in the UK. If this is your first student visa application, choose No then save and continue.

| Spoken language preference                                                                 |  |
|--------------------------------------------------------------------------------------------|--|
| We may have to talk to you about your application. Which language would you prefer to use? |  |
| English                                                                                    |  |
| Other                                                                                      |  |
| Save and continue                                                                          |  |

Students would normally choose 'English' as it is expected from you to be able to communicate in English.

**Important:** The Home Office may choose to interview you either as part of your visa application or when you arrive at a UK airport.

# English qualification from a UK school

Do you have an English language or literature qualification from a UK school?

This must be from a school you attended when you were under 18. You will need to provide your exam certificate.

You can use a GCSE, A level, National 4 or 5, Higher, or Advanced Higher qualification.

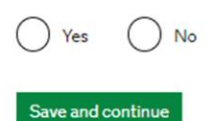

As highlighted, this question, only answer as Yes if you have completed a qualification in a UK school, or if you have completed GCSE, A level, National 4 or 5, Higher, or Advanced Higher qualification in your country.

# English language assessment Are you coming to the UK to study at a higher education provider with a track record of compliance? See the Register of Student sponsors to confirm whether a Higher Education Provider has a track record of compliance. A Higher Education Provider with a track record of compliance will have the status 'Student Sponsor - Track Record'. Yes No Does your Confirmation of Acceptance for Studies (CAS) statement indicate that your English language ability was assessed by your institution or that you are a 'gifted' student? Yes No Yes No

Choose Yes to both questions as the University of Huddersfield is a "Student sponsor with a track record of compliance" status and your CAS should state how we have assessed your English language ability e.g. an English language test such as IELTS.

| Your current partner                                                                       |  |
|--------------------------------------------------------------------------------------------|--|
| Use your partner's passport or travel document, if they have one, to complete this section |  |
| Given names                                                                                |  |
| Family name                                                                                |  |
| Date of birth                                                                              |  |
| Enter date in the format DD MM YYYY                                                        |  |
| Day Month Year                                                                             |  |
| Country of nationality                                                                     |  |
| Do they currently live with you?                                                           |  |
| Yes No                                                                                     |  |
| Will they be travelling with you to the UK?                                                |  |
| Yes No                                                                                     |  |
| Save and continue                                                                          |  |

# <u>Students with spouses or</u> <u>partners (dependants)</u>

If you declared your relationship status as married, civil or unmarried partner, you will see the next set of questions – you must enter details of your dependants from their passports and confirm if they will be traveling with you to the UK.

If you declared your relationship status as single, divorced, separated or widowed, please scroll down to next page.

# People financially dependent on you

Does anyone rely on you for financial support? Include both those travelling with you and those who are not.

This could include:

- children under 18
- children over 18 who live with you at home
- children who you look after all the time
- older relatives who need you for accommodation or other support

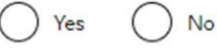

Will these dependants be included in my application?

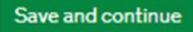

You must answer as Yes if you have a spouse/partner, children and/or an older relative e.g. parent(s) who are financially dependent on you.

# Important:

If <u>your dependants</u> are applying for their visas with you, you also need to complete a <u>separate online</u> <u>application</u> for them.

| About your dependant                                                                                                    |       |                                                                                                    |
|----------------------------------------------------------------------------------------------------|-------|----------------------------------------------------------------------------------------------------|
| You should use your dependant's passport, if they have one, to complete this section.                                                     |       |                                                                                                    |
| What is this person's relationship to you?                                                                                                |       |                                                                                                    |
| Given names                                                                                                    |       |                                                                                                    |
| Family name                                                                                                    |       |                                                                                                    |
| Date of birth Enter date in the format DD MM YYYY Day Month Year                                                                          |       | If you answered the<br>previous question about<br>Dependents as Yes, you<br>must provide their detail. |
| Does this person currently live with you?         Yes       No         Is this person travelling with you to the UK?         Yes       No |       | You must provide the detail<br>about each dependent<br>separately.                                     |
| Save and continue Cancel                                                                                                    |       |                                                                                                    |
| ther dependants                                                                                                    |       |                                                                                                    |
| Do you have any other people who need you for financial sup                                                                               | port? |                                                                                                    |
| Yes No                                                                                                    |       |                                                                                                    |
| Save and continue                                                                                                    |       |                                                                                                    |

| Give details about your first parent                                                            |
|-------------------------------------------------------------------------------------------------|
| Give details about 2 of your parents.                                                           |
| What if I do not have my parents' details?                                                      |
| What is this person's relationship to you?                                                      |
| O Mother                                                                                        |
| Father                                                                                          |
|                                                                                                 |
| Given names                                                                                     |
|                                                                                                 |
| Family name                                                                                     |
|                                                                                                 |
| If they do not have both a given and family name, enter their name(s) in the Given names field. |
| Date of birth                                                                                   |
| Enter date in the format DD MM YYYY                                                             |
| Day Month Year                                                                                  |
|                                                                                                 |
| Country of nationality                                                                          |
|                                                                                                 |
| Have they always had the same nationality?                                                      |
| Yes No                                                                                          |
| Save and continue                                                                               |

You will be asked to give details about your parents.

**Note:** Click 'What if I do not have my parent's details' if you only have the details of one parent.

# Family who live in the UK

Do you have any family in the UK?

This includes:

- immediate family such as spouse, civil partner, parents or children
- grandparents or grandchildren
- your spouse or civil partner's family
- your child's spouse, civil partner or partner
- your partner, if you have lived with them for 2 out of the last 3 years

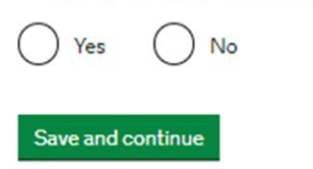

If you select 'Yes' you will be asked for details of your family member and details of their visa type.

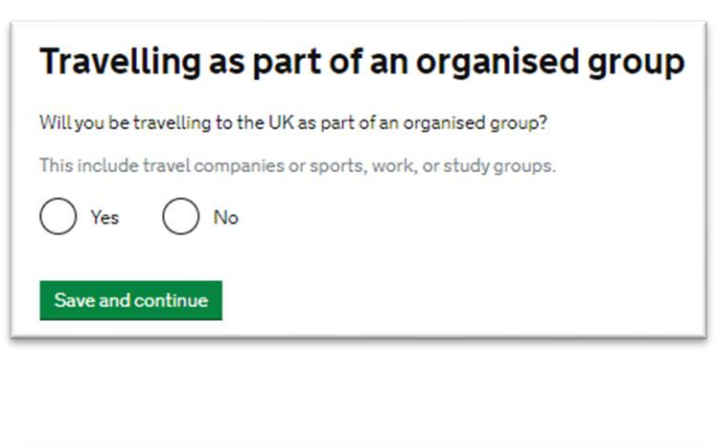

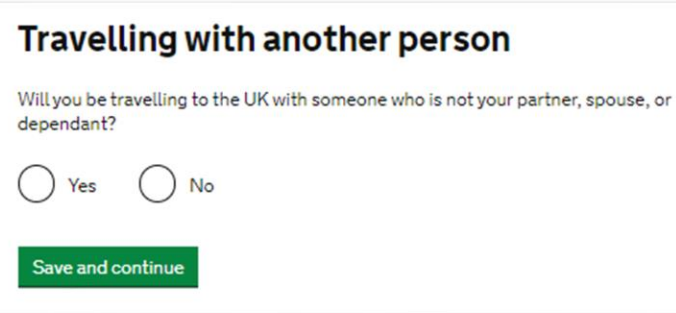

Most students will answer these as No.

| Where you will stay in the UK                                                                                    |
|----------------------------------------------------------------------------------------------------|
| Do you know where you will be staying in the UK?                                                                 |
| Yes No                                                                                                    |
| What address will you be staying at while in the UK?                                                             |
| You will be able to add details of any additional places you will be staying after you click 'Save and continue' |
| Enter a UK postcode                                                                                              |
| Find UK address                                                                                                  |
| Enter address manually                                                                                           |
| Save and continue                                                                                                |
|                                                                                                    |

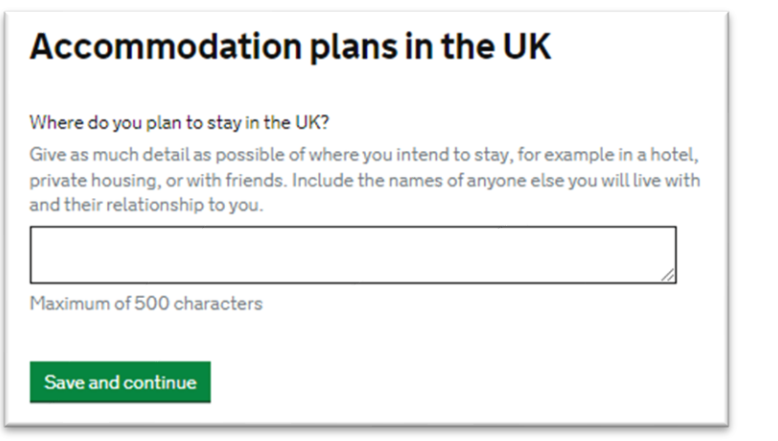

If you select 'Yes' you will be asked to provide your UK accommodation address.

If you select 'No' you will be asked where you plan to stay in the UK on the next page e.g. hotel or a friend's place.

| UK travel history<br>Have you been to the UK in the past 10 years? | You must declare this accurately.<br>If you answer as 'Yes' you will be<br>asked to provide detail of 3 most<br>recent times when you were in |
|--------------------------------------------------------------------|----------------------------------------------------------------------------------------------------|
| Save and continue                                                  | the UK.<br>You will be asked for the type of<br>visa you held, the date you<br>arrived and the duration of our<br>stay.                       |

# How many times have you been to the UK in the past 10 years?

If you are unsure of the exact number, provide an estimation. You will be asked to provide details for up to 3 of your most recent times in the UK.

| Your previous time in the UK                      |
|---------------------------------------------------|
| Select why you were in the UK:                    |
| O Tourism (including visiting family and friends) |
| O Work                                            |
| Study                                             |
| Transit (travelling through the country)          |
| Other reason                                      |
| Date you arrived in the UK                        |
| Enter date in the format MM YYYY                  |
|                                                   |
| How long were you in the UK?                      |
| Select a unit of time and enter a value           |
|                                                   |
| Save and continue                                 |

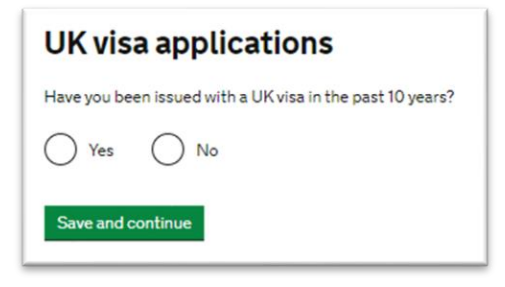

| Travel to Australia, Canada, New Zealand, |
|-------------------------------------------|
| USA, Switzerland or the European          |
| Economic Area                             |

How many times have you visited the following places in the past 10 years?

- Australia
- CanadaNew Zealand
- USA
- Switzerland
- European Economic Area (do not include travel to the UK)
   Which countries are part of the European Economic Area (EEA)?

| Zero              |  |
|-------------------|--|
| Once              |  |
| 2 to 5 times      |  |
| 6 or more times   |  |
| Save and continue |  |

If you have been to any of these countries, you must provide the information requested.

# World travel history

Have you been to any other countries in the past 10 years?

Do not include visits to the UK, USA, Canada, Australia, New Zealand, Switzerland or the European Economic Area.

Which countries are part of the European Economic Area (EEA)?

Yes No

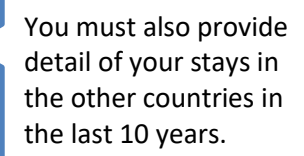

# Your planned travel information Date you plan to arrive in the UK Enter date in the format DD MM YYYY Day Month Year Year Year Year Year Year Year Year Year Year Year Year Year Year Year Year Year Year Year Year Year Year Year Year Year Year Year Year Year Year Year Year Year Year Year Year Year Year Year Year Year Year Year Year Year <

Enter the date you are intending to arrive in the UK. Your CAS should have your course start date so you can enter a date two weeks prior to your course start date.

**Important:** do not book a flight ticket until your visa is granted.

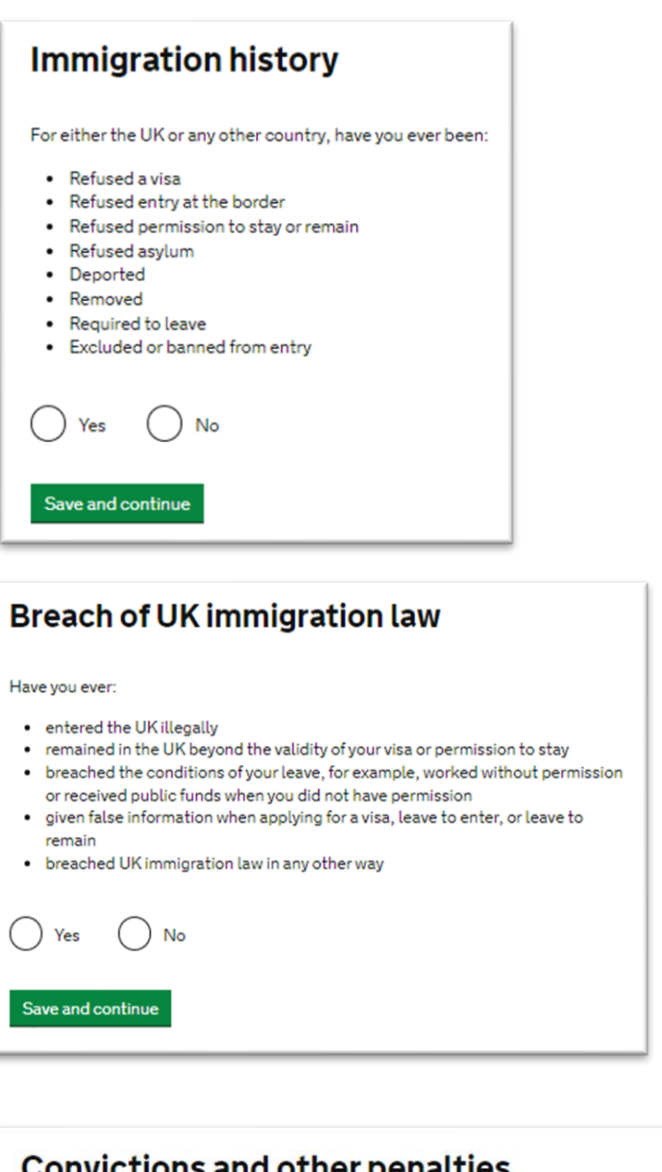

| Convictions and other penalties                                                                                                    |
|----------------------------------------------------------------------------------------------------|
| At any time have you ever had any of the following, in the UK or in another country?                                                                            |
| Only select one answer at a time. If you need to give more than one answer, you can do so on another page.                                                      |
| A criminal conviction                                                                                                    |
| A penalty for a driving offence, for example disqualification for speeding or<br>no motor insurance                                                             |
| An arrest or charge for which you are currently on, or awaiting trial                                                                                           |
| A caution, warning, reprimand or other out-of-court penalty                                                                                                    |
| A civil court judgment against you, for example for non payment of debt,<br>bankruptcy proceedings or anti-social behaviour                                     |
| A civil penalty issued under UK immigration law                                                                                                    |
| No, I have never had any of these                                                                                                    |
| You must tell us about spent as well as unspent convictions. You must tell us about<br>any absolute or conditional discharges you have received for an offence. |
| Course of a section of                                                                                                    |

You **MUST** provide details of any visa refusals for UK or another country. Giving false information or hiding previous refusals will result in a visa refusal!

If you answer as 'Yes' to any of these questions, you will be asked for detail.

| War crimes                                                                                                    |
|----------------------------------------------------------------------------------------------------|
| You must read all of the information on this page before answering.                                                                              |
| Warcrimes                                                                                                    |
| In either peace or war time have you ever been involved in, or suspected of<br>involvement in, war crimes, crimes against humanity, or genocide? |
| Ves No                                                                                                    |
| I have read all of the information about war crimes, including the guidance                                                                      |
| Courses describered                                                                                                    |

# Terrorist activities, organisations and views

You must read all of the information on this page before answering.

#### Terrorist activities

Have you ever been involved in, supported or encouraged terrorist activities in any country?

Yes No

Terrorist organisations

Have you ever been a member of, or given support to, an organisation which has been concerned in terrorism?

| Yes         | O № |
|-------------|-----|
| Have you by | -   |

Have you, by any means or medium, expressed views that justify or glorify terrorist violence or that may encourage others to commit terrorist or other serious criminal acts?

Yes No

I have read all of the information about terrorist activities, organisations and views, including the guidance

Save and continue

If you select 'Yes' for any of these questions, you will be asked to provide further information.

| Extremist organisations and views                                                                                   | You must read and answer |
|----------------------------------------------------------------------------------------------------|--------------------------|
| You must read all of the information on this page before answering.                                                 | accordingly.             |
| Extremist organisations                                                                                             |                          |
| Have you ever been a member of, or given support to, an organisation which is or has been concerned with extremism? |                          |
| Yes No                                                                                                    |                          |
| Extremist views                                                                                                    |                          |
| Have you, by any means or medium, expressed any extremist views?                                                    |                          |
| Yes No                                                                                                    |                          |
| I have read all of the information about extremist organisations and views, including the guidance                  |                          |
| Save and continue                                                                                                   |                          |

| Person of good character                                                                                                    |
|----------------------------------------------------------------------------------------------------|
| Have you, as a part of your employment or otherwise, undertaken paid or unpaid activity on behalf of a non-UK government which you know to be dangerous to the interests or national security of the UK or its allies? |
| Yes No                                                                                                    |
| Have you ever engaged in any other activities which might indicate that you may no<br>be considered to be a person of good character?                                                                                  |
| Yes No                                                                                                    |
| Is there any other information about your character or behaviour which you would like to make us aware of?                                                                                                    |
| Ves No                                                                                                    |
| Save and continue                                                                                                    |

You must read and answer accordingly.

| Your employment history                                                                            |
|----------------------------------------------------------------------------------------------------|
| Have you ever worked for any of the following types of organisation?                               |
| Include information for any paid or unpaid work. Select all that apply.                            |
| Armed Forces (career)                                                                              |
| Armed Forces (compulsory national or military service)                                             |
| Government (including Public or Civil Administration and non-military compulsory national service) |
| Intelligence services                                                                              |
| Security organisations (including police and private security services)                            |
| Media organisations                                                                                |
| Judiciary (including work as a judge or magistrate)                                                |
| I have not worked in any of the jobs listed above                                                  |
| Save and continue                                                                                  |

You must read and answer accordingly.

If you select 'Yes' for any of these questions, you will be asked to provide further information.

# Sponsor licence number and address

This information is on your Confirmation of Acceptance for Studies (CAS) statement, or contact your sponsor to get their licence number.

| What is your sponsor licence number? | This |
|--------------------------------------|------|
| HEK2NXJ25                            | prin |
| Sponsor's address                    | Ente |
| University of Huddersfield           | as s |
| Queensgate                           |      |
| Town/City                            |      |
| Huddersfield                         |      |
| Postcode                             |      |
| HD1 3DH                              |      |
| Save and continue                    |      |

# Place of Study What type of sponsor will you be studying with? The Register of Student sponsors sets out what type of sponsor each institution on the register is. A Higher Education Provider with a track record of compliance will have the status 'General Student Sponsor - Track Record'. Independent School Higher Education Provider with a track record of compliance Otherseas Higher Education Provider Ourseas Higher Education Provider Publicity Funded College Private Provider Xuta ts the difference between a school and a higher education institution?

University of Huddersfield's Student Sponsor Licence Number is **HEK2NXJ25** This number should also be printed on your CAS.

Enter University's address details as shown in the screenshot.

University of Huddersfield is a 'Higher Education Provider with a track record of compliance'.

| Primary site of study         Is this the site where the majority of your study will take place?         University of Huddersfield         Queensgate         Huddersfield         HD1 3DH         Yes       No         Save and continue                                                                                                    | Select Yes as your<br>primary site of study<br>address is the University<br>of Huddersfield address<br>you entered earlier.                                                                                                    |
|----------------------------------------------------------------------------------------------------|----------------------------------------------------------------------------------------------------|
| UCAS details         Did you apply for your course through UCAS?         Yes       No         What is UCAS?         Save and continue       Cancel                                                                                                    | If you applied admission via UCAS (The<br>Universities and Colleges Admissions<br>Service) – usually used by<br>undergraduate students – select 'Yes'<br>You will be asked to provide your UCAS<br>identification number.                                                                                                    |
| Academic Technology Approval Scheme   (arbs)   Sudents of certain sensitive subjects, knowledge of which could be used in programmes to develop weapons of mass destruction or their means of delivery, will need to apply for an ATAS certificate berow. Deveneed to obtain permission from the ATAS? The origonal mean of the obtain permission from the ATAS? Sure and continue Notatis your Academic Technology Approval Scheme (ATAS) This is the reference number on the ATAS clearance certain This is the reference number on the ATAS clearance certain The Academic Technology Approval Scheme (ATAS clearance certain) The Academic Technology Approval Scheme (ATAS clearance certain) The Academic Technology Approval Scheme (ATAS clearance certain) < | AS) reference number?<br>AS) reference number?<br>Reference number?<br>Refer |

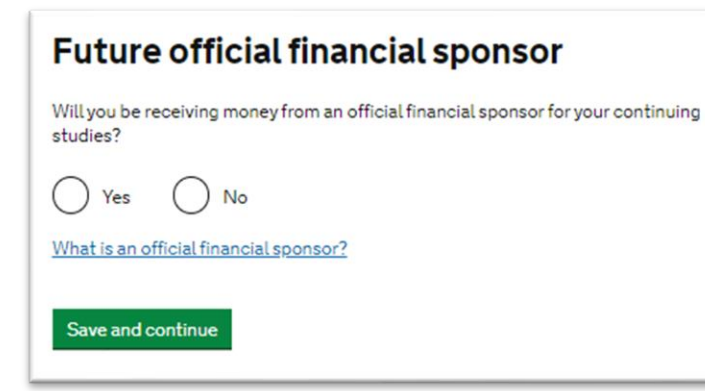

- Select 'No' if the University of Huddersfield is offering you a fee waiver as this is different from 'official financial sponsorship' in the visa terms.
- Select 'Yes' only if your official financial sponsor is your government/embassy, the British Council, the UK government or any international organisation, international company, international university or independent school. See screenshot below

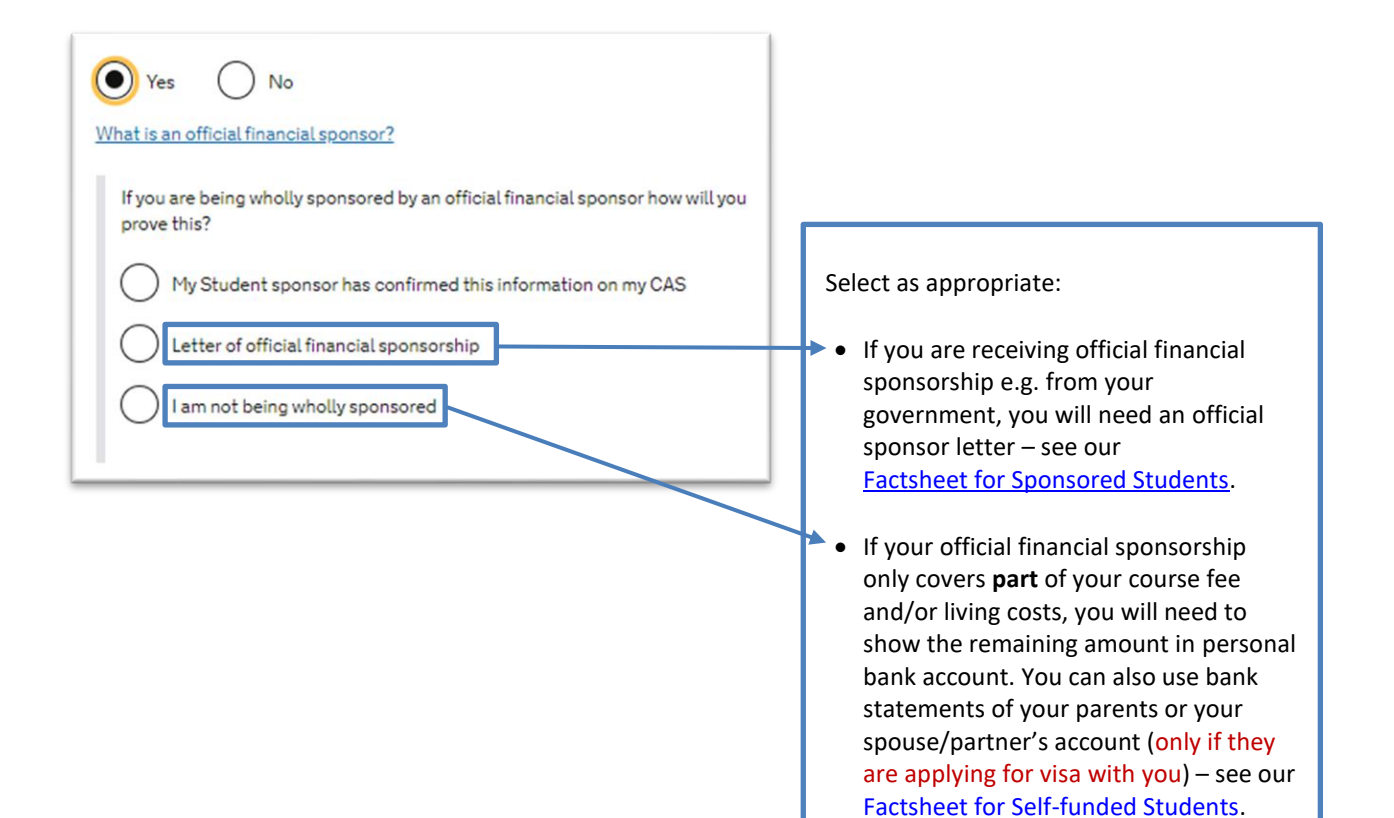

| Course information                                      |  |  |
|---------------------------------------------------------|--|--|
| Name of sponsor institution (school/college/university) |  |  |
| University of Huddersfield                              |  |  |
| Course name                                             |  |  |
|                                                         |  |  |

| Qualification you will get                           |
|------------------------------------------------------|
| ~                                                    |
|                                                      |
| RQF1/SCQF4                                           |
| RQF2/SCQF5                                           |
| RQF3/SCQF6                                           |
| RQF4/SCQF7                                           |
| RQF5/SCQF8                                           |
| RQF6/SCQF9/10 → Same as QCF_NQF6 (Bachelor / Top-up) |
| RQF7/SCQF11 → Same as QCF_NQF7 (Masters)             |
| RQF8/SCQF12 → Same as QCF_NQF8 (PhD)                 |
| CEFR A1                                              |
| CEFR A2                                              |
| CEFR B1                                              |
| CEFR B2                                              |
| CEFR C1                                              |
| CEFR C2                                              |

Copy your course name/title and Qualification detail from your CAS.

For Qualification level select the appropriate level as shown in the screenshot, or refer to your CAS.

| What is a student union sabbatical officer?                                                                                                    |
|----------------------------------------------------------------------------------------------------|
| A sabbatical officer is a full-time officer elected by the members of a students'<br>union (or similar body such as students' association, students' representative<br>council or guild of students), usually at a higher education establishment such as<br>a university. |
| Yes No                                                                                                    |
| Save and continue                                                                                                    |
|                                                                                                    |

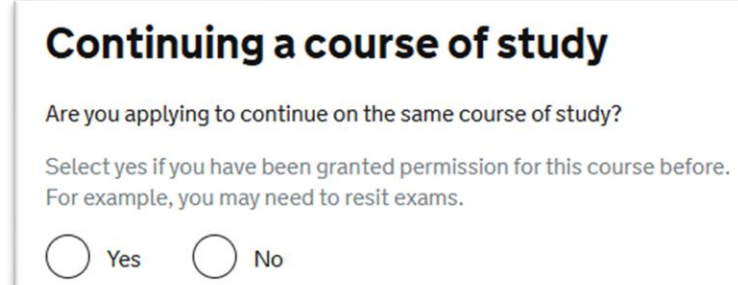

If you were previously granted a UK student visa for the same course and you're coming back to rejoin it then you will select Yes here, otherwise select No

| Course dates                                                                                                    |  |
|----------------------------------------------------------------------------------------------------|--|
| Course start date                                                                                                    |  |
| Provide the start date of your main course of study, but do not include any other<br>courses you may be taking before.<br>Enter date in the format DD MM YYYY |  |
| Day Month Year                                                                                                    |  |
| Course end date                                                                                                    |  |
| Day Month Year                                                                                                    |  |
| Save and continue                                                                                                    |  |
|                                                                                                    |  |
| Accommodation payments                                                                                                    |  |

Have you or your parent(s)/legal guardian(s) already paid any money to your sponsor for accommodation? This is only money paid to your sponsor. For example, this does not include money

and to a private landlord or housing organisation. There is a limit on how much of this will count towards your maintenance requirement, and this is set out in the guidance <u>here</u>

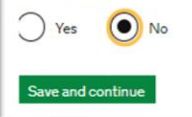

| Course 1 | fees |
|----------|------|
|----------|------|

What are your course fees for your first year?

If your course is shorter than 12 months, state the total course fee. This information is on your Confirmation of Acceptance for Studies (CAS) statement. Alternatively, you can contact your sponsor for this information.

| £ |  |  |
|---|--|--|
|   |  |  |

| Have you or your parent(s) or legal guardian(s) already paid any of your course fees? |
|---------------------------------------------------------------------------------------|
| Please select No if your course does not have a fee.                                  |
| Yes No                                                                                |
| How much has been paid?                                                               |
| ٤                                                                                     |
| How can you prove this amount has been paid?                                          |
| My sponsor has confirmed this information on my CAS                                   |
| O Receipts                                                                            |
|                                                                                       |
| Save and continue                                                                     |

Enter course start and end dates from your CAS.

If you have been issued a joint CAS for a pre-sessional course as well as a main degree course, the Home Office have advised that for technical reasons you should only enter the start date of the main degree course (i.e. Bachelor/Masters/PhD).

Select 'No' as this only applies to University owned accommodation.

> Your CAS should show your course fee and how much of these have been received by the University.

Note: If you have paid an additional amount towards your course fees after receiving your CAS, the University cannot guarantee that we would be able to update your CAS in time with the new fees. For example, if you have already used the CAS to apply for your visa, we wouldn't be able to update your CAS. Alternatively, you can contact the admissions team or your overseas representative to have your CAS updated.

| Student Loan                                                                                                    |
|----------------------------------------------------------------------------------------------------|
| You must show that you have enough money to cover your course fees, and living costs for you and any dependants <u>Read the guidance</u> to find out how much money you need to show and what documents you can use as evidence.<br>Are any of the funds required for this application in the form of a student loan? |
| Yes No                                                                                                    |
| Save and continue                                                                                                    |
| Yes No<br>Have you already received your student loan?                                                                                                    |

Answer Yes only if you are covering your course fee and/or UK living cost via and education or student loan.

# **Student Loans – visa requirements**

Applicants relying on a student loan to meet the financial requirements are **not** required to demonstrate that they have held the funds for a 28-day period.

Student loan must be provided by:

No

1. (i) a government; or

) Yes

- 2. (ii) a government sponsored student loan company; or
- 3. (iii) an academic or educational loans scheme which is provided by a financial institution regulated for the purpose of issuing student loans by either the Financial Conduct Authority (FCA) and the Prudential Regulation Authority (PRA) or, in the case of overseas accounts, the official regulatory body for the country the institution is in and where the money is held.

Where an applicant is relying on a student loan, they must show evidence of the student loan by providing a student loan letter from the lender which must:

- 1. (a) be dated no more than 6 months before the <u>date of application;</u> and
- (b) confirm the loan is a student loan provided by either the relevant government or a government sponsored student loan company or an academic or educational loans scheme; and
- 3. (c) confirm there are no conditions on release of the loan funds other than a successful application to study in the UK as a <u>Student</u> or <u>Child Student</u>; and
- 4. (d) confirm the amount of the loan; and
- 5. (e) confirm the loan is to the applicant; and
- 6. (f) confirm the funds will be:
  - i. available to the applicant before they travel to the UK; or
  - ii. paid directly to the <u>student sponsor</u> before they travel to the UK, with the living cost portion of the loan being made available to the applicant by the time they arrive in the UK; or
  - iii. available before the applicant begins their course if the loan is provided by the applicant's national government

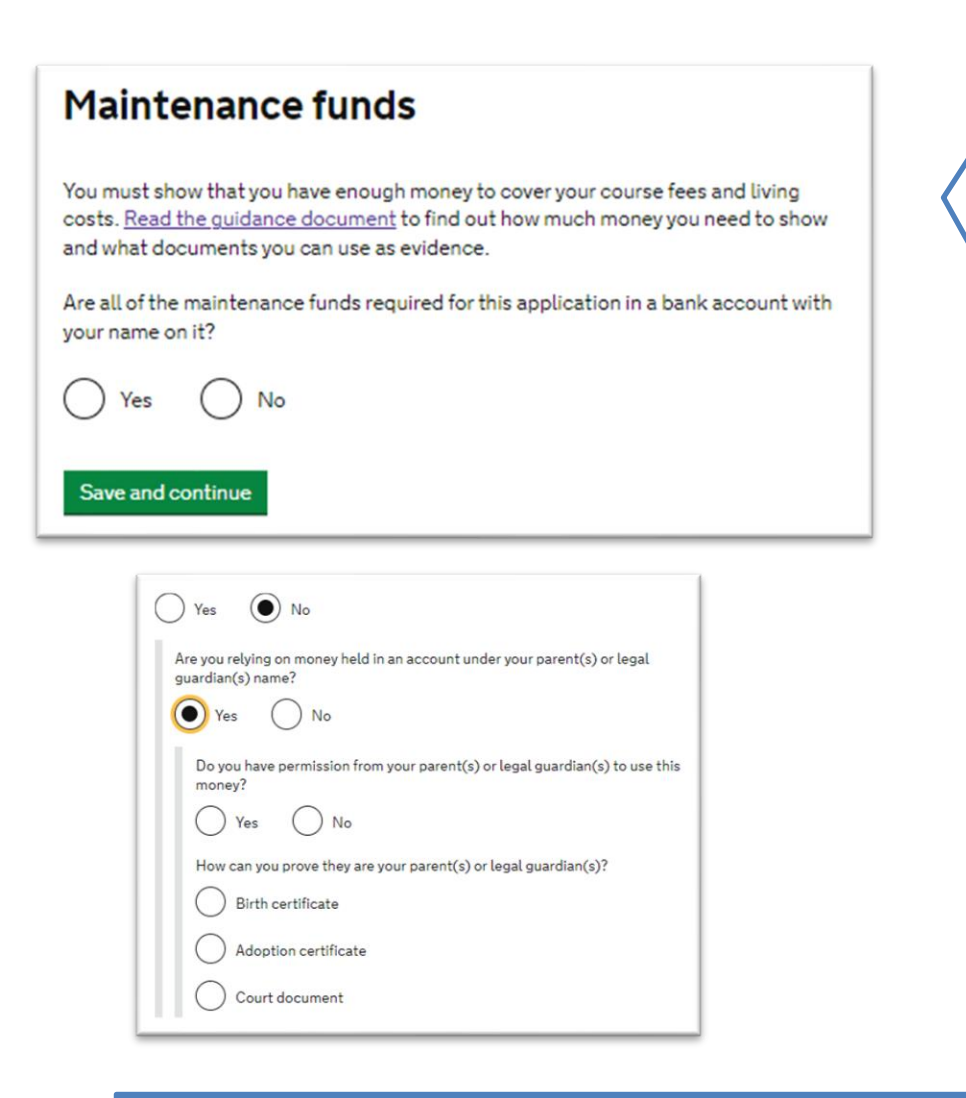

You can only use financial evidence in your name, your parents'/legal guardian or your spouse/partner (only if they are applying visa at the same time as you). You **cannot** use statement of any other relative i.e. brother/sister/uncle/friend

Answer Yes if you are using your personal bank account and No if using a parental statement.

# **Maintenance or Financial requirements**

# How much money must I show?

If your course is 9 months or longer, you must have enough funds to cover your first year's tuition fees **plus** £10,224 for living costs in the UK ( $\pounds$ 1,136 per month for 9 months).

Any amount paid to the University towards your course fee must also show on your Confirmation of Acceptance for Studies (CAS). You **cannot** pay the UK living cost amount to the University; you must show this in your bank account.

- i. If your CAS shows that you have already paid a deposit towards your course fees to the University, you can deduct the amount you have paid from the money you need to show in your account.
- ii. If you have paid your course fee in full before you apply for your visa, you will only need to show you have the living cost in your bank account.

# Important:

- a) Any amount paid to the University must show on your CAS.
- b) You cannot pay the living cost amount to the University, as you must show this in your bank account.

See also: Factsheet for Self-funded students

# **Bank statements – Visa requirements**

# Bank statements

Make sure to check that your bank or financial institution meets the Home Office's requirements. You will need a bank statement covering a **28 consecutive day** period, ending no more than 31 days before the date of application.

**Important:** You must make sure that during the 28 consecutive day period, the balance in your account doesn't drop below the total amount you need to show for your visa application. See example below:

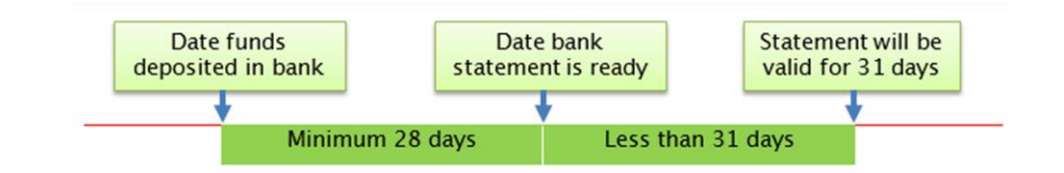

Your bank statement must show the following:

- be on official stationary or an electronic record
- include the account holder(s) names
- include the date of the statement
- show transactions and amount held over time
- **Bank letters:** A bank letter should be a formal document including similar information as above, although it may confirm the balance and the length of time held rather than providing a record of transactions.

Important: Mini bank statements printed from ATM machines are not accepted.

**Certificates of deposit:** These can be used if the document is issued by a bank, which confirms that an individual has deposited or invested a sum of money, held it for the required 28-day period, and that the applicant can access the funds at any time.

**Currency conversions:** If funds are in an overseas currency, make sure to use the exchange rate at the date of the application to check the value in pounds sterling. Always use the <u>OANDA website</u>.

Parent or Legal guardian's bank statement: When using these, you must submit two additional documents

- i. Birth/adoption certificate (or a court document) showing name of parent/legal guardian
- ii. A letter of support from your parent/guardian giving you permission to use their funds

Important: Affidavits or sworn statements are not accepted as proof of relationship

**Documents not in English:** These must be accompanied by a certified translation.

For further detail, read the Home Office's <u>Student Visa Guidance</u> (Page 40 and 45 onwards) as well as the <u>Student visa financial evidence guidance</u>.

- include information about the bank such as contact details or a branch code
- include the account number
  - be printed or electronic (not hand written)

# Additional information about your application

If you needed to add more information about your application but were not able to, you can write it here.

If there is no further information you want to add, click the 'Save and continue' button.

Add further details:

Maximum of 1,000 characters

Save and continue

Provide any information relevant to your application that you may wish to explain further e.g. gaps in study, or you were not able to provide based upon the previous set of questions.

This section isn't mandatory to complete so if you have no additional information then leave blank and click 'Save and continue'.

| Personal information |          |               |
|----------------------|----------|---------------|
| Given name(s)        | Sherlock | <u>Change</u> |
| Family name          | Holmes   |               |

Check all your answers here and use the 'Change' and/or 'Add' buttons to amend or update any missing information.

**Note:** if any of your documents aren't ready, you must stop and save at this point and continue when you are ready to submit your application.

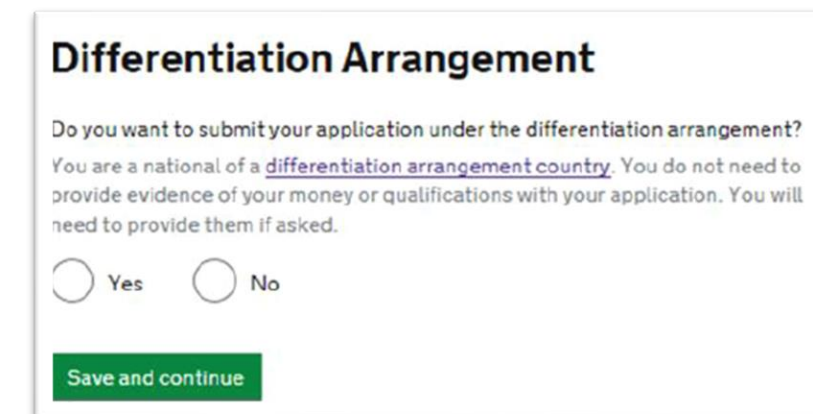

Nationals of <u>some countries</u> (See ST 22.1.) may receive this question as they do not need to provide evidence of their qualifications and evidence of money (maintenance funds) when they are applying for a Student visa. These countries are sometimes called 'low risk applicants'. Further and more up to date information is available on the <u>UKCISA website</u>.

The Home Office can still request this evidence while your application is being considered. We recommend you prepare evidence of your finances and qualifications. Your visa application will be refused if you do not provide them, in the time stated, if requested by the Home Office.

# Evidence showing the required maintenance funds

You must provide evidence showing that you have the required maintenance funds to cover living costs and fees for you and any of your dependants while you are in the UK.

For information on how much money you need to show, <u>refer to the guidance</u> <u>document here</u>.

Enter details about the financial evidence you will send. You will be able to provide details of several evidences if you need to.

What evidence is accepted

Financial institution (such as a bank or building society)

Type of evidence

) Statements from a personal bank or building society account

) Building society passbook

Letter from a bank, building society or other recognised financial institution

Enter the name of the bank or financial institution whose bank statement, letter or certificate of deposit you are using. You must attach the original document in your visa paperwork.

If you are using statements from two different bank you should add these separately.

# Check your answers

Check the information below before you continue to the next section.

### Maintenance

| Name of bank                                                                                                    | Change                                                                                                    |
|----------------------------------------------------------------------------------------------------|----------------------------------------------------------------------------------------------------|
| Statements from a personal bank or building society account                                                                                                    |                                                                                                    |
|                                                                                                    | Add                                                                                                    |
|                                                                                                    |                                                                                                    |
| The passport or travel document for your name<br>from your country                                                                                                    | <u>Change</u>                                                                                                    |
| <ul> <li>Statements from a personal bank or building society account Name of bank</li> <li>The birth certificate for your name</li> <li>A letter of permission from your legal guardian(s)/parent(s) confirming use of their money and relationship to you</li> <li>If you provided any qualification documents to your sponsor for them to issue your CAS, you must submit these documents (originals and translations). For example, you might have sent your sponsor your original certificate of qualification or transcript of results.</li> </ul> |                                                                                                    |
|                                                                                                    | Name of bank         Statements from a personal bank or building society account         • The passport or travel document for your name from your country         • Statements from a personal bank or building society account Name of bank         • The birth certificate for your name         • A letter of permission from your legal guardian(s)/parent(s) confirming use of their money and relationship to you         • If you provided any qualification documents to your sponsor for them to issue your CAS, you must submit these documents (originals and translations). For example, you might have sent your sponsor your original certificate of qualification or transcript of results. |

Check and/or amend your answers one final time.

# Documents

# Mandatory documents These documents are mandatory and you must provide them as part of your application. Tick the box to agree that you will provide each document: The passport or travel document for Your name from Your country Other documents f you do not provide these documents, your application may be delayed or refused. Statements from a personal bank or building society account (bank name) The birth certificate for Your name (if using a parental statement) This must be a full birth certificate that shows the names of both of your parents. The Your country passport, identity card or official letter for Your name to prove the level of English language required A letter of permission from your legal guardian(s)/parent(s) confirming use of their money and relationship to you (if using a parental statement) If you provided any qualification documents to your sponsor for them to issue your CAS, you must submit these documents (originals and translations). For example, you might have sent your sponsor your original certificate of qualification or transcript of results. Your checklist will have a list of other documents you might want to send in. You can print off the checklist and appointment details when you have finished your application.

**Note:** This is an example list as each student will receive their own checklist

depending on how they have answered the questions in the application.

You will need to tick that you agree to provide all **original** documents listed here.

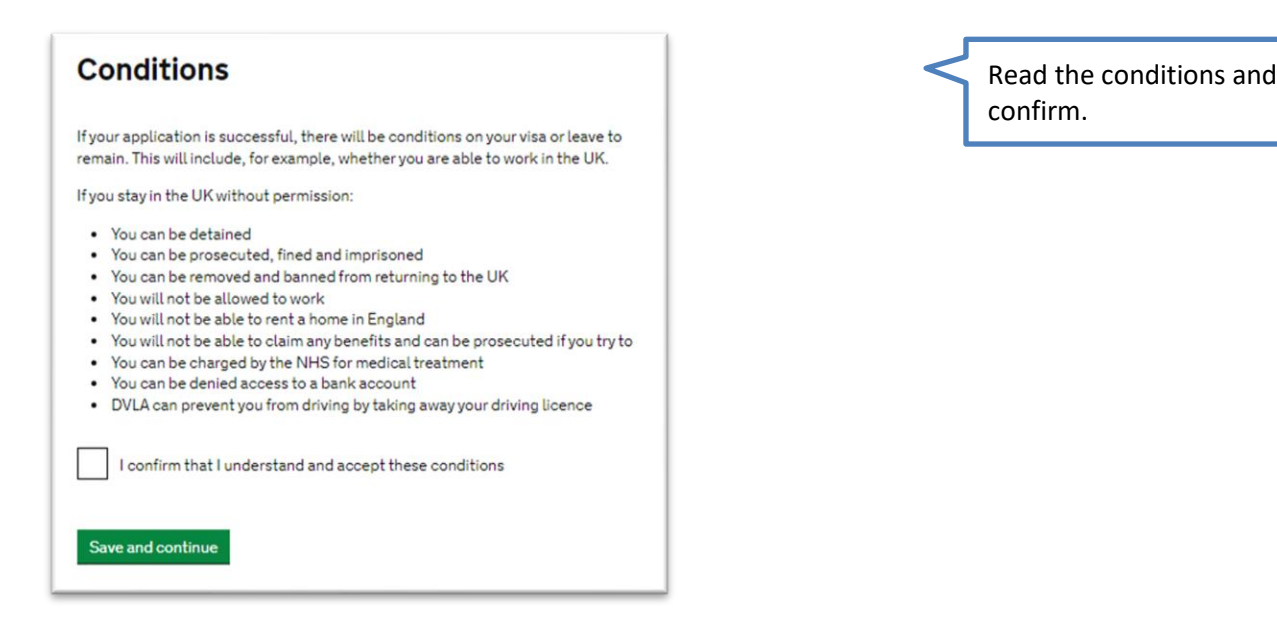

# Declaration

By sending this application, you confirm that to the best of your knowledge and belief the following is correct:

- · the information relating to the application
- · the supporting evidence

I understand that the data I have given can be used as set out in the privacy policy

I consent to organisations, including financial institutions, providing information to the Home Office when requested in relation to this application.

I understand that any passports/travel documents submitted in support of my application, which remain uncollected after 3 months from the date they were ready for collection, will be returned to an office of the authority that issued the document. If this happens, the Visa Application Centre will be able to advise where the document has been sent.

I have discussed with any other applicants that I am acting on behalf of, and confirmed that the contents of the application are correct and complete.

### I agree to the <u>terms and conditions</u>.

I understand that if false information is given, the application can be refused and I may be prosecuted, and, if I am the applicant, I may be banned from the UK.

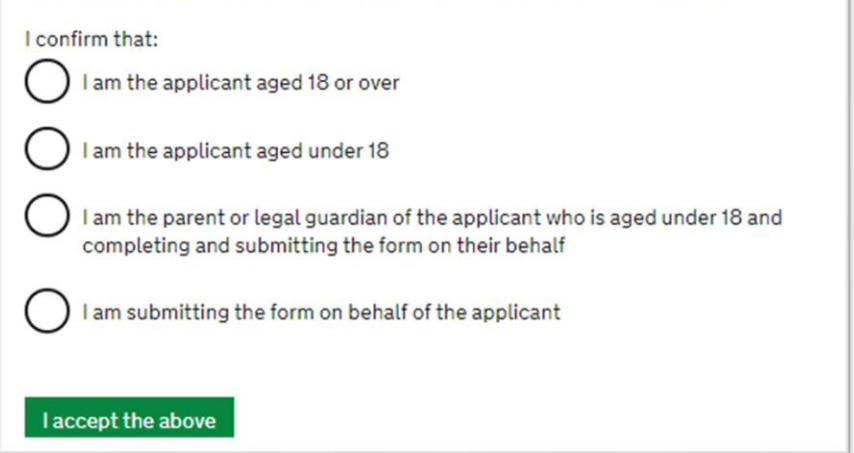

You must read all conditions and then confirm.

# Immigration Health Surcharge payment summary

You need to make this payment as part of your immigration application.

Your name

You must pay by debit or credit card.

Name

Date

IHS amount to pay

Amount in your local currency

You can read more about how the healthcare surcharge is calculated on GOV.UK.

**Pay now** 

| Order summary                                   |             |                                                 |   |
|-------------------------------------------------|-------------|-------------------------------------------------|---|
| Reference:                                      | IHSC000     | 8                                               |   |
| Description:                                    | IHS Payment |                                                 |   |
| Amount (PKR):                                   | , .25       |                                                 |   |
|                                                 |             |                                                 |   |
| Express Checkout                                | Y           |                                                 |   |
|                                                 |             |                                                 |   |
| Payment details<br>* Indicates a required field |             | VISA 🎑 🕚                                        |   |
| Card number *                                   |             | Cardholder's name *                             |   |
|                                                 |             |                                                 |   |
| Expiry date *                                   |             | Security code Last 3 digits on the back of card |   |
| Billing address                                 |             | Close                                           | • |
| First name                                      |             |                                                 |   |
| Last name                                       |             |                                                 |   |
| Address 1 *                                     |             |                                                 |   |
| Address 2                                       |             |                                                 |   |
| Address 3                                       |             |                                                 |   |
| Town/City *                                     |             |                                                 |   |
| State/Region                                    |             |                                                 |   |
| Postcode/Zip code *                             |             |                                                 |   |
| Country *                                       | Select      | ~                                               |   |
| Cancel changes                                  |             | Confirm                                         | n |
|                                                 |             |                                                 |   |

Immigration Health Surcharge (IHS) International students (and their dependants, if any) are required to pay a healthcare surcharge. Paying this fee will allow you to access National Health Service (NHS) services within the UK. The fee is calculated on the length of time of your visa. When you are granted a visa, the Home Office or UKVI will add some time onto the end of your period of study, dependant on the length of your programme. This additional time will be included in the fee calculation.

You can find more information about the IHS by clicking on the following links: <u>IHS Overview</u> <u>IHS Calculator</u>

You must ensure that you make the IHS payment **as part of** your Student visa application. Without paying the IHS, your Student visa application will not be accepted as valid.

- You will be directed to the online payment page see screenshot.
- You should only pay for the IHS and application fee when you are ready to apply and have prepared all of your supporting documents.
- Your bank statement or any other financial documents must be printed **before** your pay the IHS and visa application fees.
- You can only apply within three months of your course start date.
- The date of application is the date you pay the application fee.

# Booking your appointment and paying for your application

You can now go through to the online application payment service available for most countries. If the online payment option is not available for your country, you will pay your application fee on the date you attend your appointment at the Visa Application Centre (VAC).

# Booking your appointment at the Visa Application Centre

You should now be directed to through to the booking system to make your appointment at your nearest Visa Application Centre. On the day of your biometric appointment, you will have your digital photo and your fingerprints taken.

- VFS global for all other countries
- <u>TLS contact</u> if you are in Europe, Africa and parts of the Middle East (UKVI are gradually transferring all to VFS global)

You can upload your supporting documents (e.g. passport, bank statement, qualification etc.) using the 'UK Immigration: ID Check' mobile app (may vary by country). Alternatively, you can take the originals along with your visa application checklist for your biometrics appointment and use the documents scanning assistance service to self-upload these without additional charge (may vary by country).

Check visa decision waiting times for your country via this link: <u>https://www.gov.uk/visa-processing-times</u>

# Important Information - eVisas:

The Home Office is replacing physical visas e.g. BRPs with an online immigration system called an 'eVisa'. This means when your student visa application is successful, your eVisa will be linked with your passport. See <u>our webpage</u> for further information.

# **Credibility Interviews**

The Home Office may interview students either as part of their visa application, or when they arrive in the UK (for example, at the airport). The purpose of these interviews is to check the genuineness of a student.

During these interviews, if a student cannot show that their English language ability is of the standard required in the immigration rules and this guidance without an interpreter, the Home Office will refuse their visa application or refuse them permission to enter the UK. See <u>credibility interviews webpage</u> for further detail.

# Visa refused – what to do next?

See <u>visa refusals webpage</u> for the next steps in case your visa application is refused.

# Arrange travel to University of Huddersfield

See <u>international arrival and enrolment webpage</u> for useful information about planning your travel to the University of Huddersfield as well as enrolling for your course.

Flowchart showing the Student visa application process

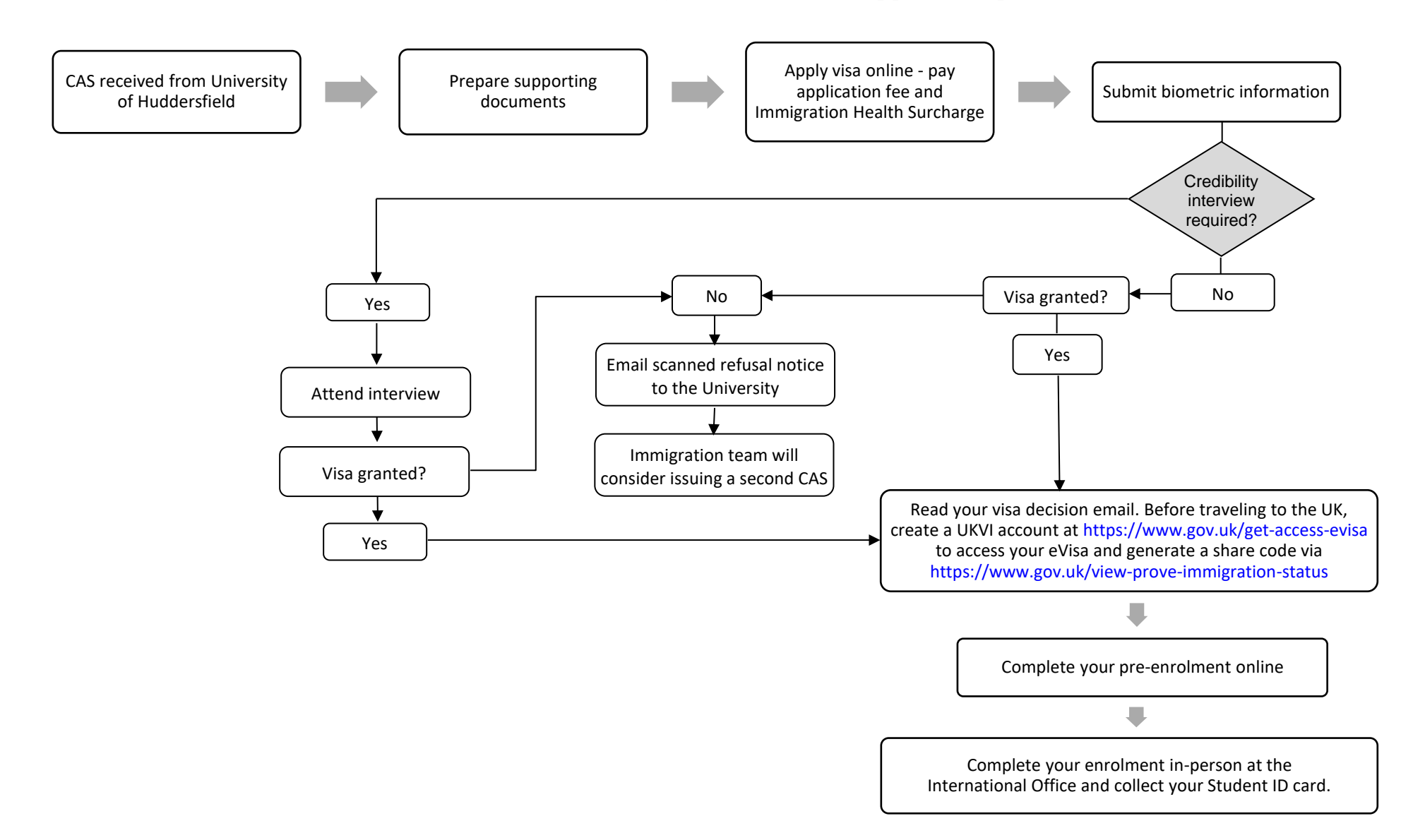

Important: The UKVI or the Home Office regularly make changes to the immigration rules. Whilst the information in this document is provided in good faith, and every effort is made to keep it up to date, The University of Huddersfield accepts no legal responsibility for its accuracy.